# Breve vademecum per avvocati a cura di un loro collega

# COME ARRICCHIRE UN FILE DI MICROSOFT OFFICE WORD CON SEGNALIBRI E SOMMARIO

Prologo

# **SCRIVERE L'ATTO**

| IL «SEMILAVORATO» | DEL | × Comparsa        | conclusic | <u>onale</u> |
|-------------------|-----|-------------------|-----------|--------------|
| DITENSORE         |     | <u>senza</u>      | sommario  | né           |
|                   |     | <u>segnalibri</u> |           |              |

## ELABORARE UNO SCRITTO DIFENSIVO E SALVARLO COME NUOVO FILE

Prima fase

# **CREARE UN SEGNALIBRO**

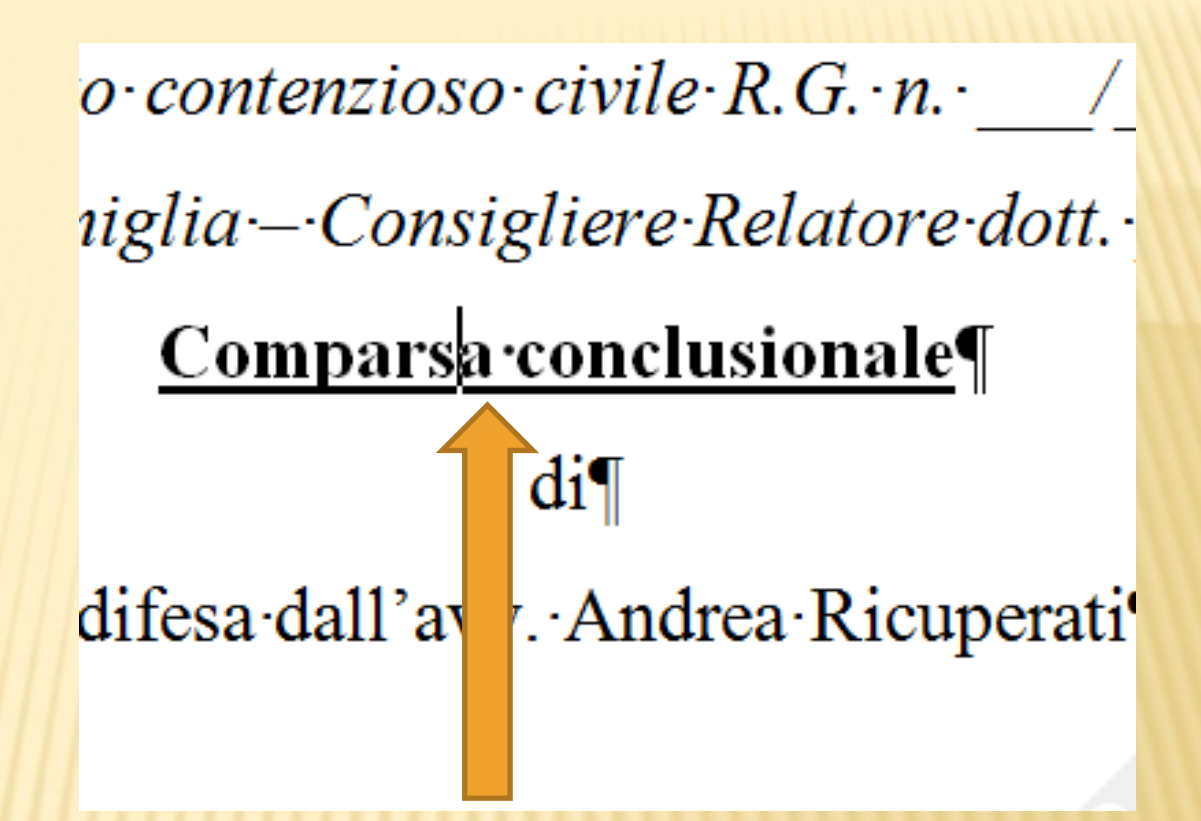

### **POSIZIONARSI COL MOUSE SUL PUNTO INTERESSATO**

E ALL'INTERNO DELLA SCHEDA "HOME" FARE CLIC SUL GRUPPO "PARAGRAFO" (OPPURE FARE CLIC COL TASTO DESTRO E SELEZIONARE LA VOCE "PARAGRAFO")

| Livello struttura:                                     | Corpo del testo 🗸 🗸                                                               |                                                                        |                     |  |  |
|--------------------------------------------------------|-----------------------------------------------------------------------------------|------------------------------------------------------------------------|---------------------|--|--|
|                                                        |                                                                                   |                                                                        |                     |  |  |
|                                                        |                                                                                   |                                                                        |                     |  |  |
| Rientri                                                |                                                                                   |                                                                        |                     |  |  |
| <u>S</u> inistra:                                      | 0 cm ≑                                                                            | Speciale:                                                              | Rientra di <u>:</u> |  |  |
| Dest <u>r</u> a:                                       | 0 cm ≑                                                                            | (nessuno) 🗸                                                            | ÷                   |  |  |
| Rientri si <u>m</u> met                                | rici                                                                              |                                                                        |                     |  |  |
|                                                        |                                                                                   |                                                                        |                     |  |  |
| Spaziatura                                             |                                                                                   |                                                                        |                     |  |  |
| Drimat                                                 | 0 pt                                                                              | Interlineau                                                            | Valoret             |  |  |
| Fillin <u>a</u> ;                                      | o br 🔺                                                                            | Turreninea:                                                            | valure.             |  |  |
| Dopo:                                                  | 0 pt ≑                                                                            | Esatta 🗸                                                               | 24 pt ≑             |  |  |
| Non aggiungere spazio tra paragrafi dello stesso stile |                                                                                   |                                                                        |                     |  |  |
|                                                        |                                                                                   |                                                                        |                     |  |  |
|                                                        |                                                                                   |                                                                        |                     |  |  |
| Anteprima                                              |                                                                                   |                                                                        |                     |  |  |
| -                                                      |                                                                                   |                                                                        |                     |  |  |
| Paragrafo precedente<br>Paragrafo precedente           | : Pamgrafo precedente Pamgrafo precede:<br>: Pamgrafo precedente Pamgrafo precede | nte Paragrafo procedente Paragrafo procede<br>nte Paragrafo procedente | nie                 |  |  |

## NEL MENU A TENDINA "LIVELLO STRUTTURA" SELEZIONARE IL LIVELLO DESIDERATO

A seconda della posizione logica che si vuole attribuire al paragrafo ("Corpo del testo" equivale ad assenza di segnalibro)

| Livello struttura:                                     | Livello 1 🗸 🗸                             |                                           |                     |  |  |
|--------------------------------------------------------|-------------------------------------------|-------------------------------------------|---------------------|--|--|
|                                                        |                                           |                                           |                     |  |  |
|                                                        |                                           |                                           |                     |  |  |
| Rientri                                                |                                           |                                           |                     |  |  |
| <u>S</u> inistra:                                      | 0 cm ≑                                    | Speciale:                                 | Rientra di <u>:</u> |  |  |
| Destra:                                                | 0 cm 🚔                                    | (nessuno) 🗸                               | ÷                   |  |  |
| Rientri si <u>m</u> met                                | rici                                      |                                           |                     |  |  |
|                                                        |                                           |                                           |                     |  |  |
| Spaziatura                                             |                                           |                                           |                     |  |  |
| Prim <u>a</u> :                                        | 0 pt 📫                                    | <u>I</u> nterlinea:                       | <u>V</u> alore:     |  |  |
| Dopo:                                                  | 0 pt ≑                                    | Esatta 🗸                                  | 24 pt 📫             |  |  |
| Non aggiungere spazio tra paragrafi dello stesso stile |                                           |                                           |                     |  |  |
|                                                        |                                           |                                           |                     |  |  |
|                                                        |                                           |                                           |                     |  |  |
| Anteprima                                              |                                           |                                           |                     |  |  |
| Paragrafo precedenti                                   | e Paragrafo precedente Paragrafo preceden | te Paragrafo precedente Paragrafo precede | mte                 |  |  |
| Paragrafo precedent                                    | e Paragrafo precedente Paragrafo preceden | te Paragrafo precedente                   |                     |  |  |

## I VARI LIVELLI DELLA STRUTTURA SONO CONTRADDISTINTI DA NUMERI ARABI

(1, 2, 3 e così via)

lente Paragrafo precedente Paragrafo precedente Paragrafo precedente Paragrafo pre lente Paragrafo precedente Paragrafo precedente Paragrafo precedente

#### Company conclusionale

isivo Paragrafo successivo Paragrafo successivo Paragrafo successivo Paragrafo pafo successivo Paragrafo successivo Paragrafo successivo Paragrafo successivo Par pafo successivo Paragrafo successivo Paragrafo successivo Paragrafo successivo Par pafo successivo Paragrafo successivo Paragrafo successivo Paragrafo successivo Par pafo successivo Paragrafo successivo Paragrafo successivo Paragrafo successivo Para pafo successivo Paragrafo successivo Paragrafo successivo Paragrafo successivo Para pafo successivo Paragrafo successivo Paragrafo successivo P

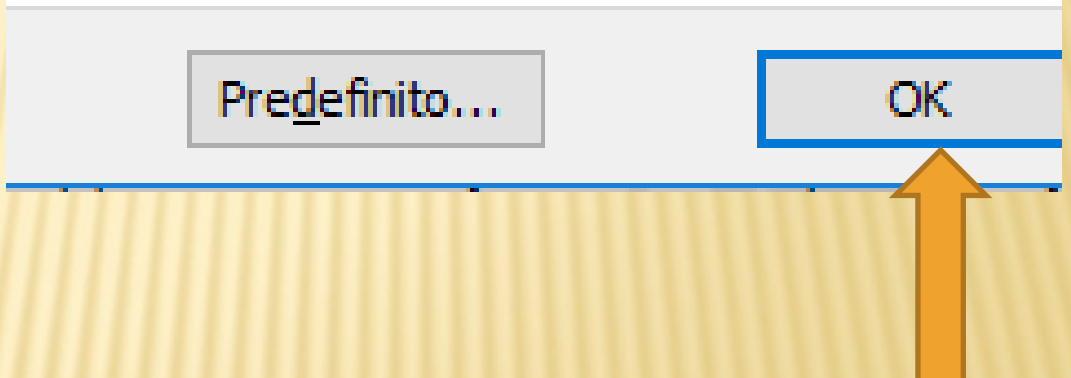

## FARE CLIC SU "OK" PER SALVARE L'IMPOSTAZIONE

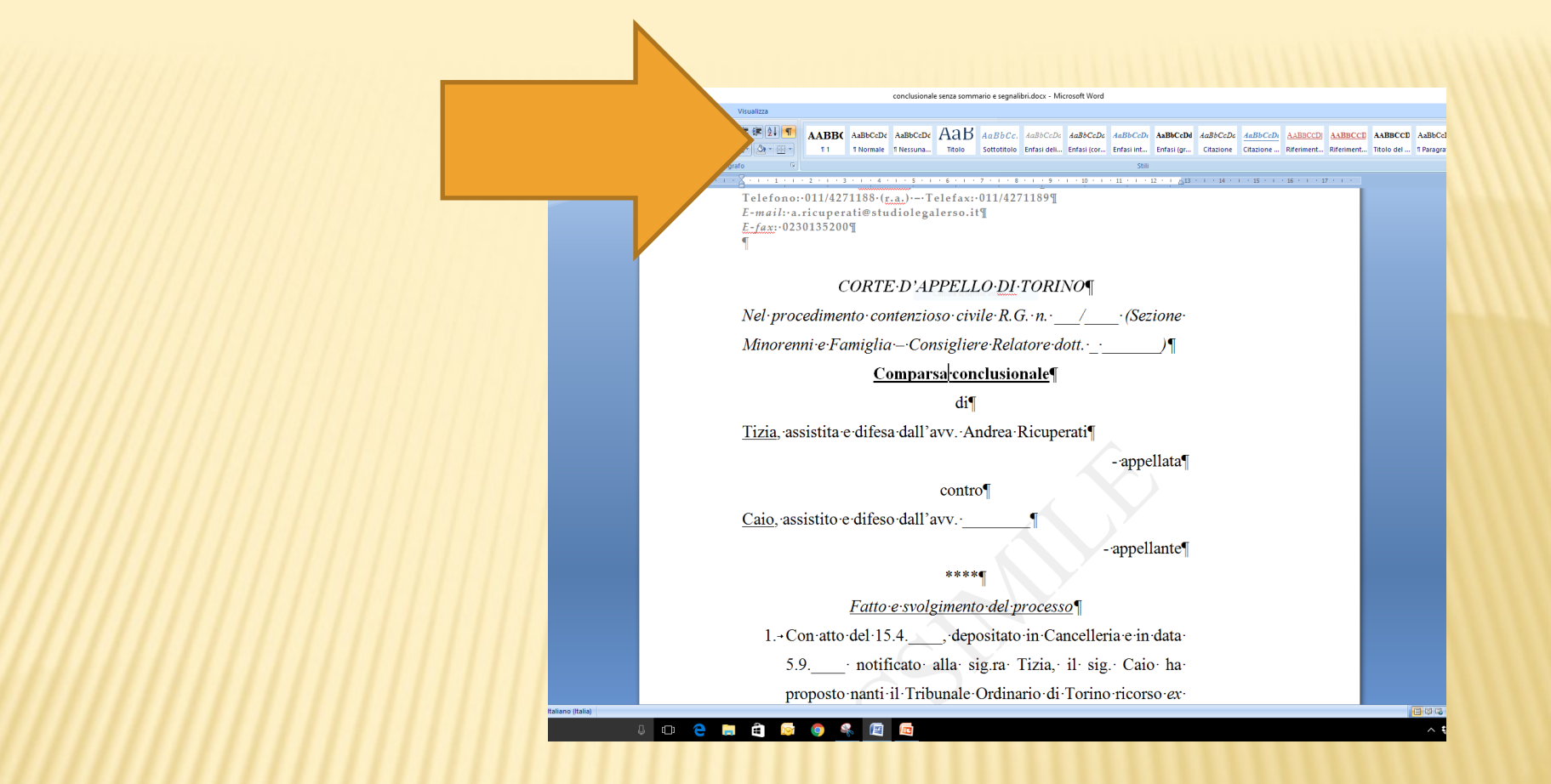

## V'E' UN ALTRO *ITER* PER OTTENERE LO STESSO RISULTATO ...

... MA E' MENO INTUITIVO DEL PRECEDENTE

Seconda fase

# **CREARE UN SOMMARIO**

## POSIZIONARE IL *MOUSE* SUL PUNTO DEL *FILE* IN CUI SI INTENDE INSERIRE IL SOMMARIO

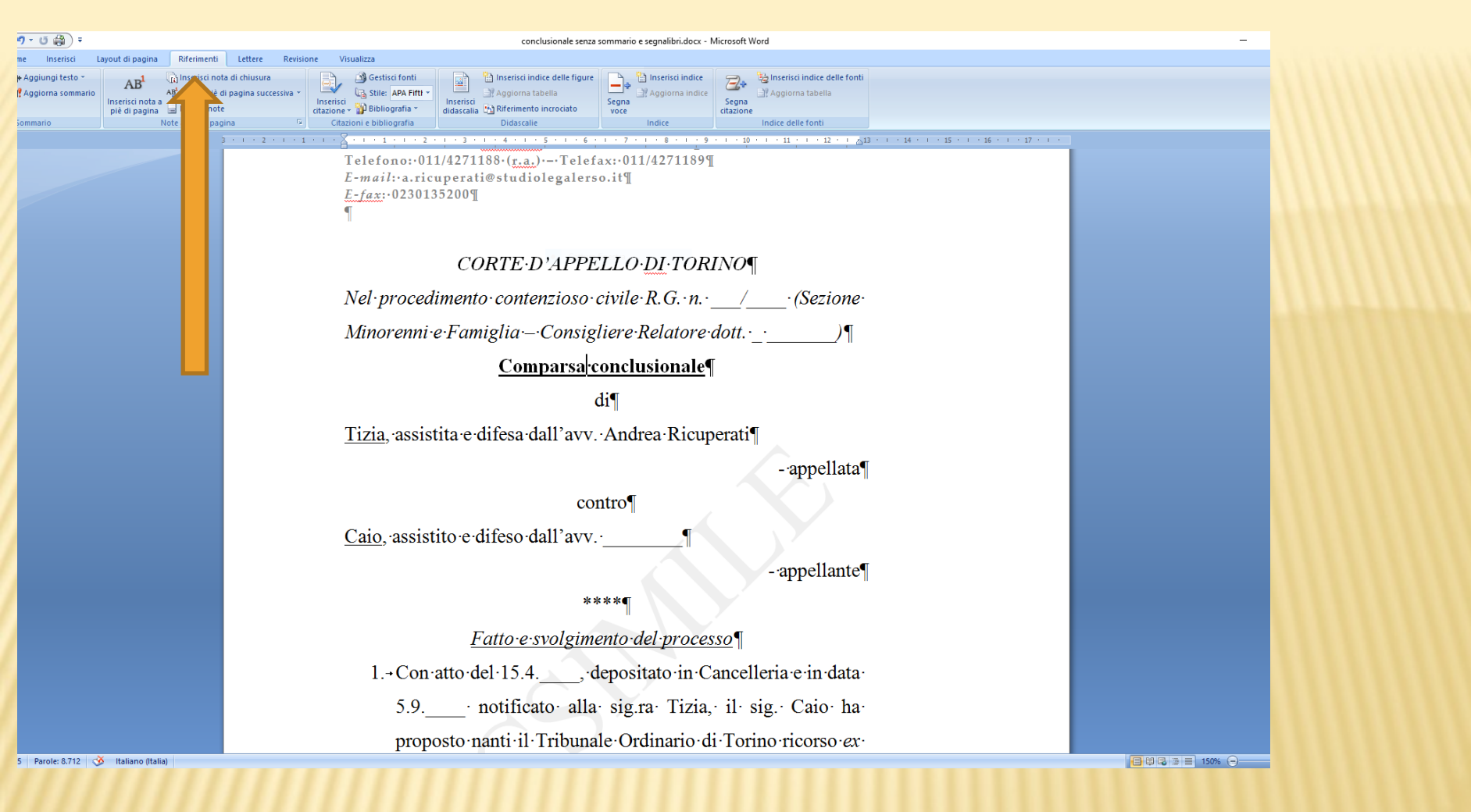

## FARE CLIC SULLA SCHEDA "RIFERIMENTI"

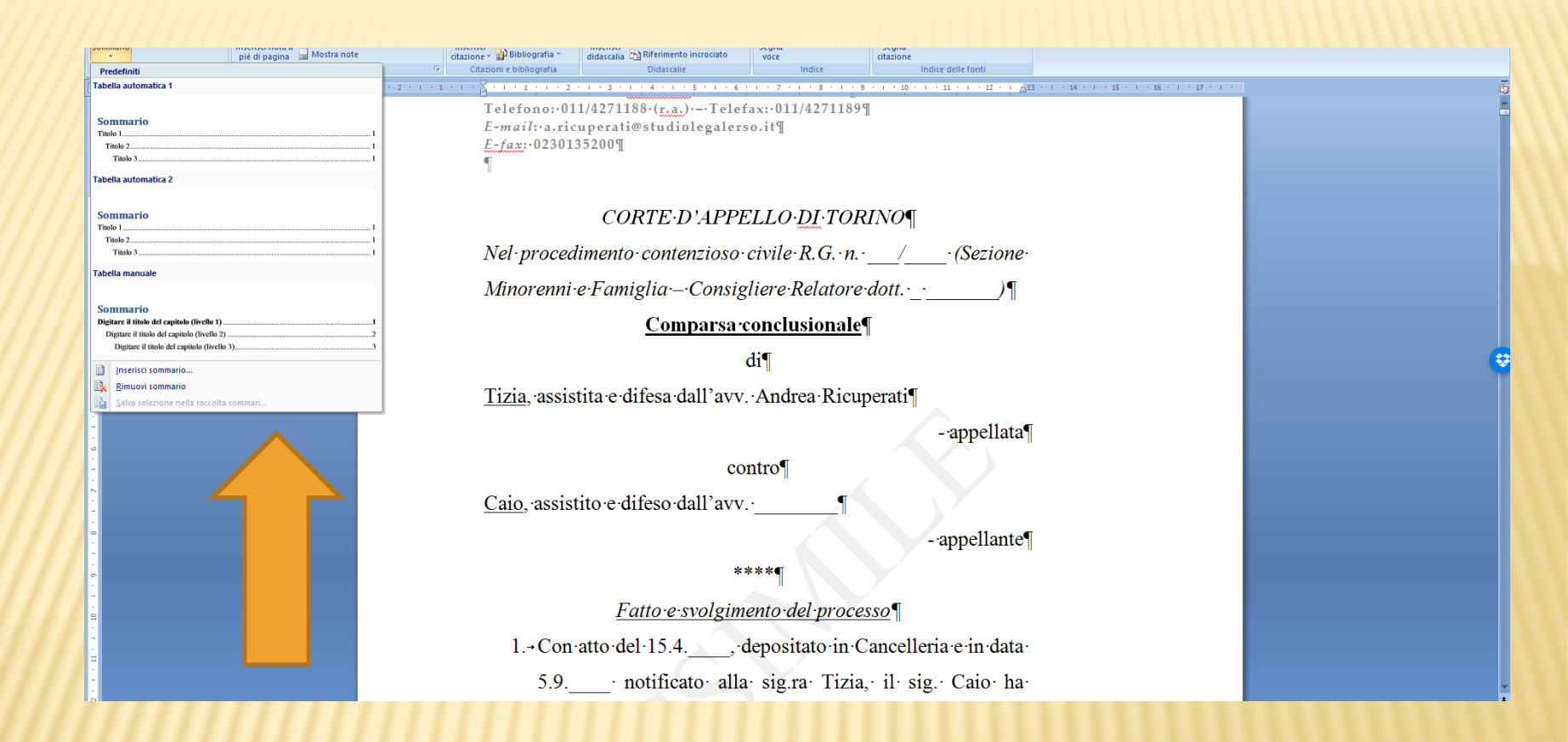

## FARE CLIC SUL GRUPPO "SOMMARIO" E POI SELEZIONARE LA TIPOLOGIA DI TABELLA DESIDERATA

PUO' ESSERE AUTOMATICA O MANUALE

Terza fase

# SEGNALIBRI E SOMMARIO NEL FILE PDF "NATIVO"

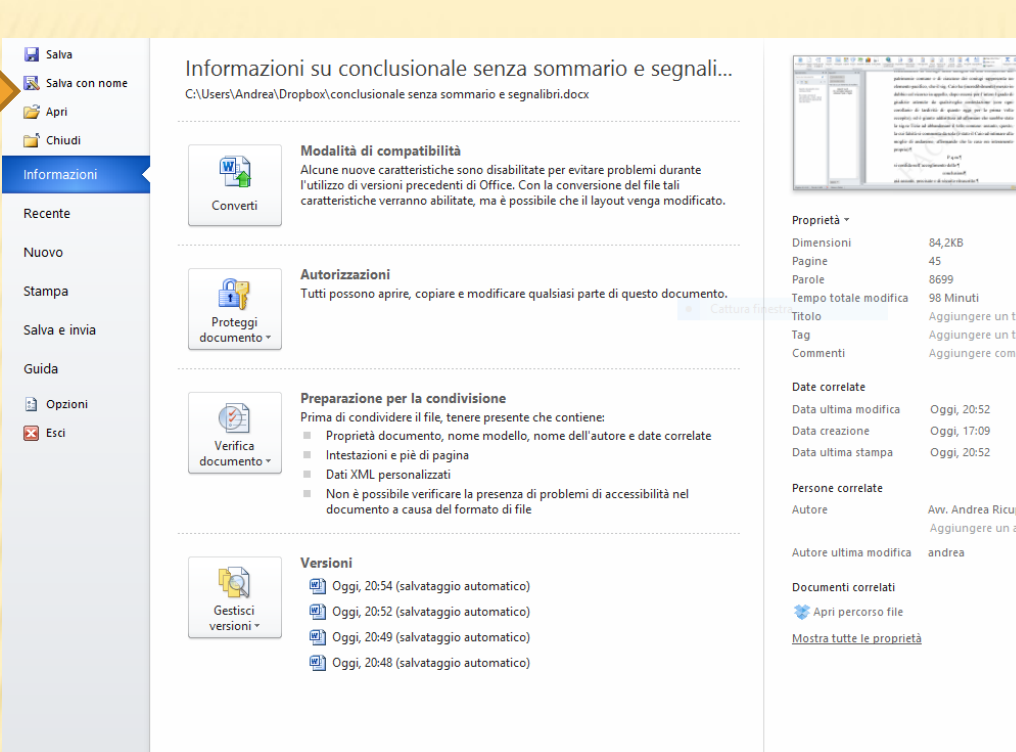

84,2KB

45

8699

98 Minuti

Oggi, 20:52

Oggi, 17:09

Oggi, 20:52

Aggiungere un titolo

Aggiungere commenti

Avv. Andrea Ricuperati

Aggiungere un autore

Aggiungere un tag

## APRIRE LA SCHEDA «FILE» E FARE CLIC SU «SALVA CON **NOME**»

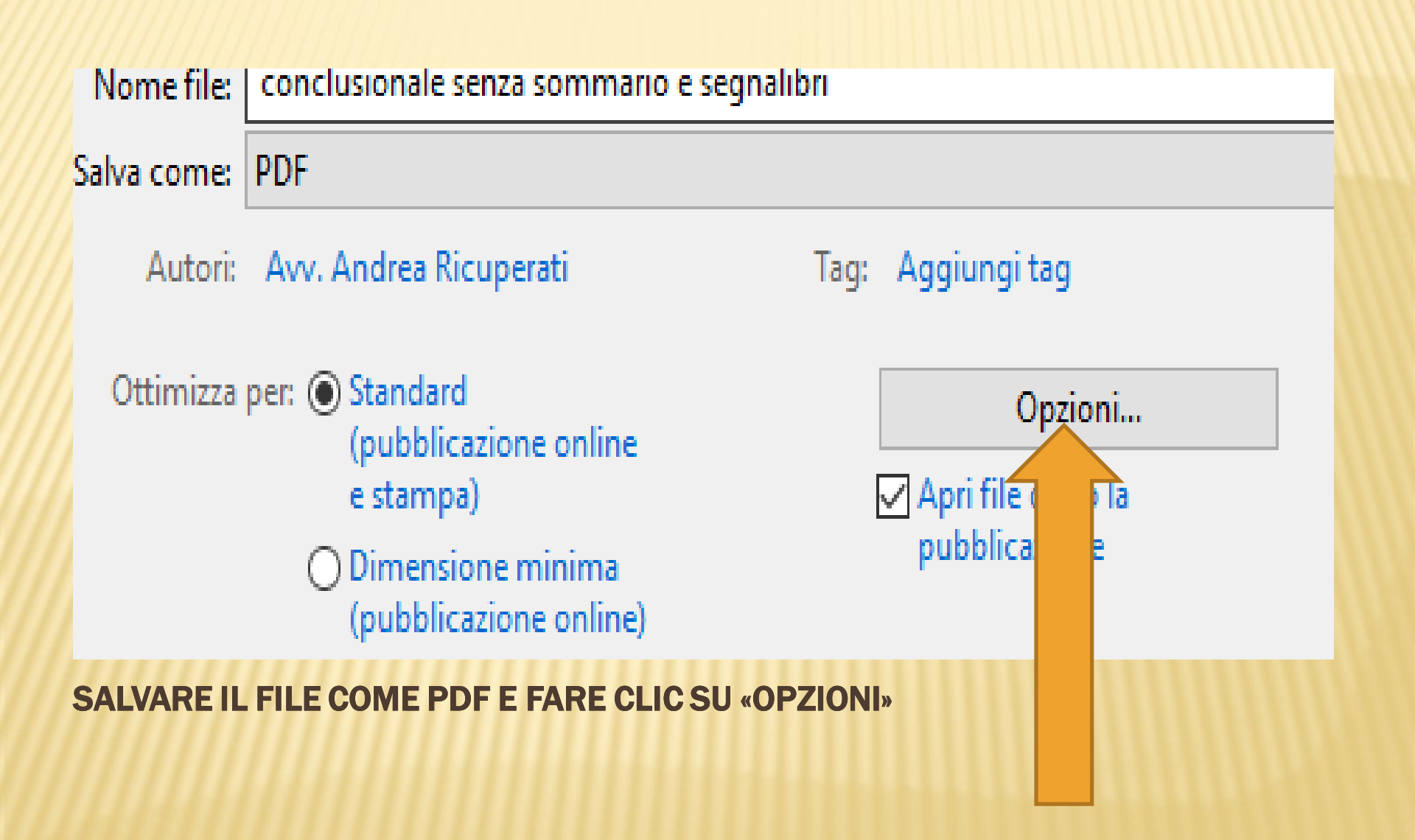

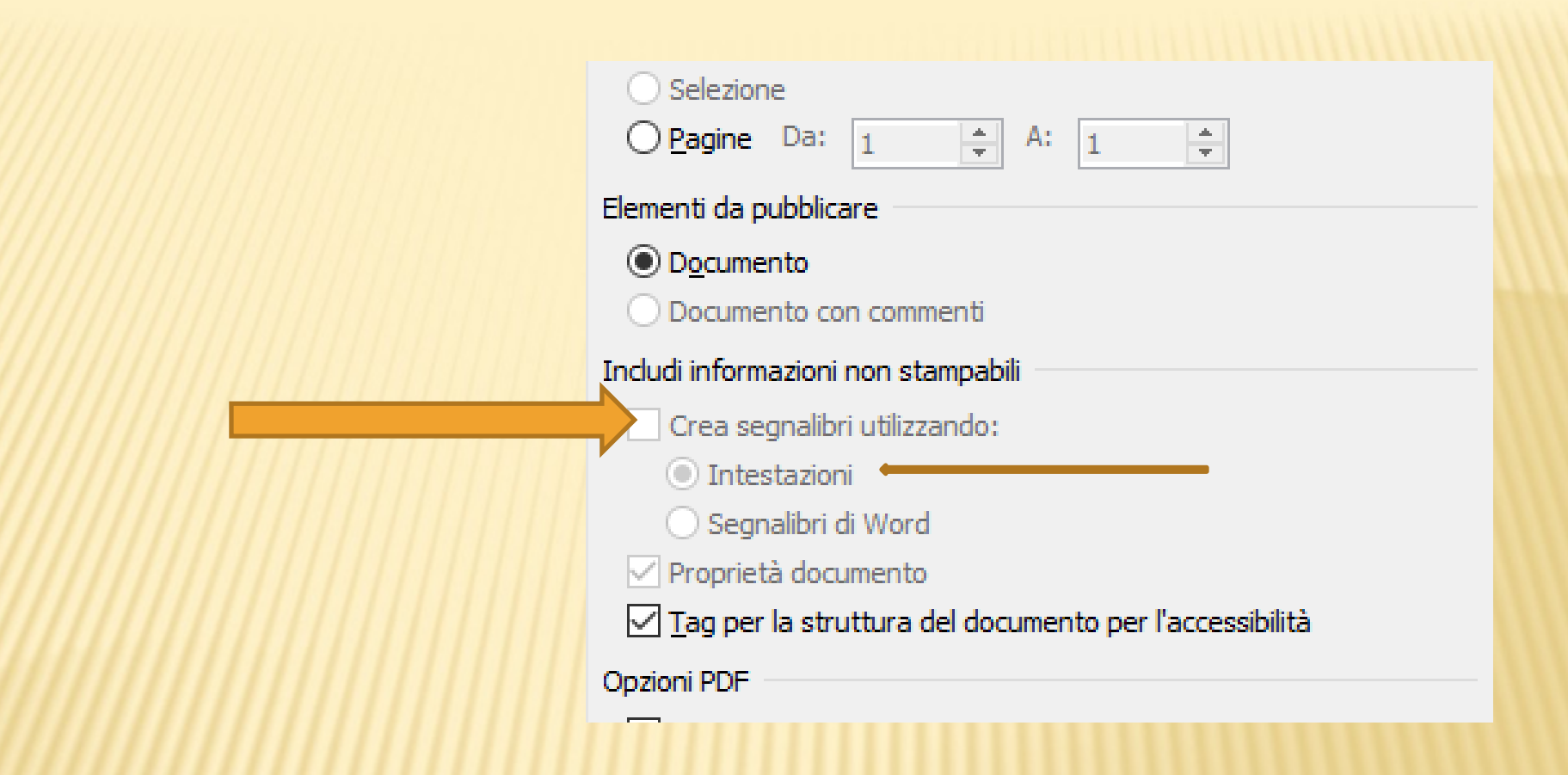

## SPUNTARE LA CASELLA «CREA SEGNALIBRI UTILIZZANDO»

E AVER CURA DI LASCIARE SPUNTATA LA CASELLA SOTTOSTANTE «INTESTAZIONI»

## QUESTO E' IL PRODOTTO FINALE OTTENUTO

# Comparsa conclusionale con sommario e segnalibri

## ECCO COME SI PRESENTA L'ATTO SU CONSOLLE MAGISTRATO

| 🔁 con  | clusionale con sommario e segnalibri (intestaz           | ioni).pdf - Adobe Acrobat Reader DC                                   |   | - 0 >                                      | ×   |
|--------|----------------------------------------------------------|-----------------------------------------------------------------------|---|--------------------------------------------|-----|
| File N | 1odifica Vista Finestra ?                                |                                                                       |   |                                            |     |
| Hon    | ne Strumenti conclusiona                                 | le con s ×                                                            |   | (?) Acce                                   | edi |
| B      | 🏟 🖶 🖂 🔾 💮 🤅                                              | 3 / 46 3 / 46 107% ▼ 107% ▼ 107% ▼ 107% ▼ 107% ▼ 107% ▼               |   |                                            |     |
| (i) "  | file è conforme allo standard PDF/A ed è state           | o aperto in sola lettura per evitare modifiche. Abilita modifica      |   |                                            |     |
| en,    | Segnalibri 🗙                                             | intervenute modifiche sostanziali nelle situazioni                    | ^ | 📑 Еѕропа РЪР 🗸 🗸                           | ·   |
|        |                                                          | economiche e/o personali delle parti", e nominato il                  |   | 💾 Crea PDF 🗸 🗸                             | 1   |
|        |                                                          | Giudice Istruttore nella persona del dott.                            |   | Modifica PDF                               | 、   |
| 5      | Fatto e svolgimento del                                  |                                                                       |   |                                            |     |
| LÖ     | processo                                                 |                                                                       |   | Adobe Acrobat Pro DC                       | Đ   |
|        | Diritto                                                  | Pagina 2 di 46                                                        |   | Modificate facilmente testo e immagini nei |     |
|        | <ul> <li>I) sulle tesi del sig.</li> <li>Caio</li> </ul> |                                                                       |   |                                            |     |
|        | 🗍 II) sull'inutilizzabilità –                            |                                                                       |   | Ulteriori informazioni                     |     |
|        | ai fini della decisione<br>- dei nuovi documenti         |                                                                       |   |                                            |     |
|        | ex adverso versati in                                    |                                                                       |   | 🥟 Commento                                 |     |
|        | III) sulla perfetta                                      | 4                                                                     |   | 😲 Combinate i file 🗸 🗸                     |     |
|        | compatibilità delle                                      |                                                                       |   | Craphizza pagine                           | ,   |
|        | economiche di Caio                                       |                                                                       |   |                                            |     |
|        | con la permanenza                                        |                                                                       |   | <u> </u> Compila e firma                   |     |
|        | dei mezzi di Tizia - e                                   |                                                                       |   | 🚣 Invia per firma                          |     |
|        | impossibilità di                                         | dinanzi a cui è stata fissata l'udienza <i>ex</i> art. 180 c.p.c. del |   | →… Invia e traccia                         |     |
|        | V) sull'incidenza – ai                                   |                                                                       |   |                                            |     |
|        | fini dell'entità                                         | 21.1. (con termini all'attore per la notifica della                   |   | <ul> <li>Altri strumenti</li> </ul>        |     |
|        | dell'assegno divorzile<br>spettante a Tizia -            | memoria integrativa ed alla convenuta per il deposito                 |   | Archiviazione e condivisione di file in    |     |
|        | delle ragioni del                                        | della comparsa di risposta).                                          |   | Document Cloud                             |     |
|        | Conclusioni                                              | 3. Mediante memoria integrativa 19.11. (notificata in                 | ~ | Ulteriori informazioni                     |     |

# I SEGNALIBRI POSSONO ESSERE CREATI ANCHE CON UN DIVERSO METODO ...

# MA IL RISULTATO E' SENSIBILMENTE PEGGIORE

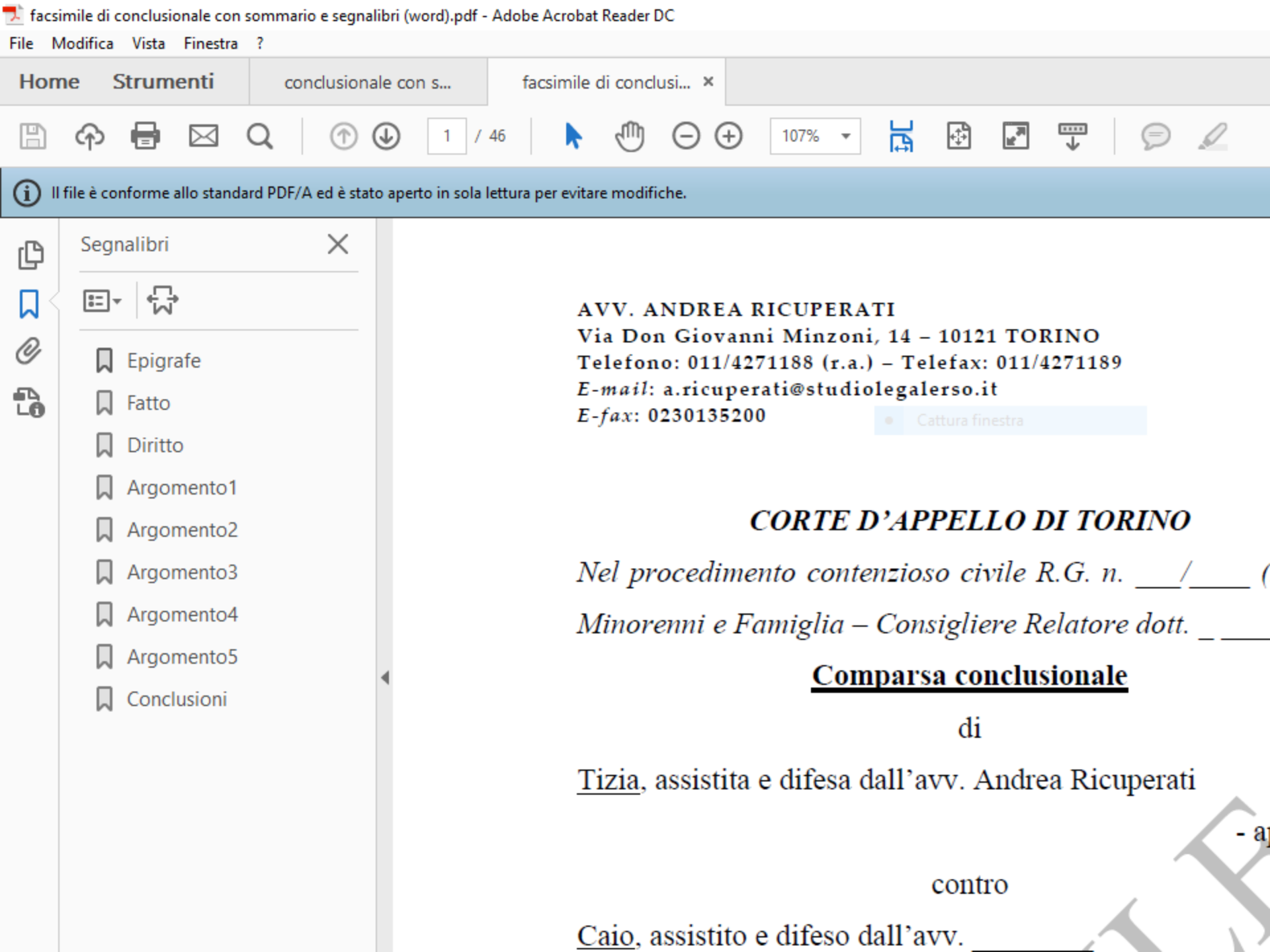